# BLEND保護者マニュアル

### 1. はじめてBLENDをご利用いただく場合

学校から配布された<BLEND保護者アカウント配布用紙>をお手元にご用意ください。すでにご兄弟がBLENDをご利用の場合は6ページにお進みください。

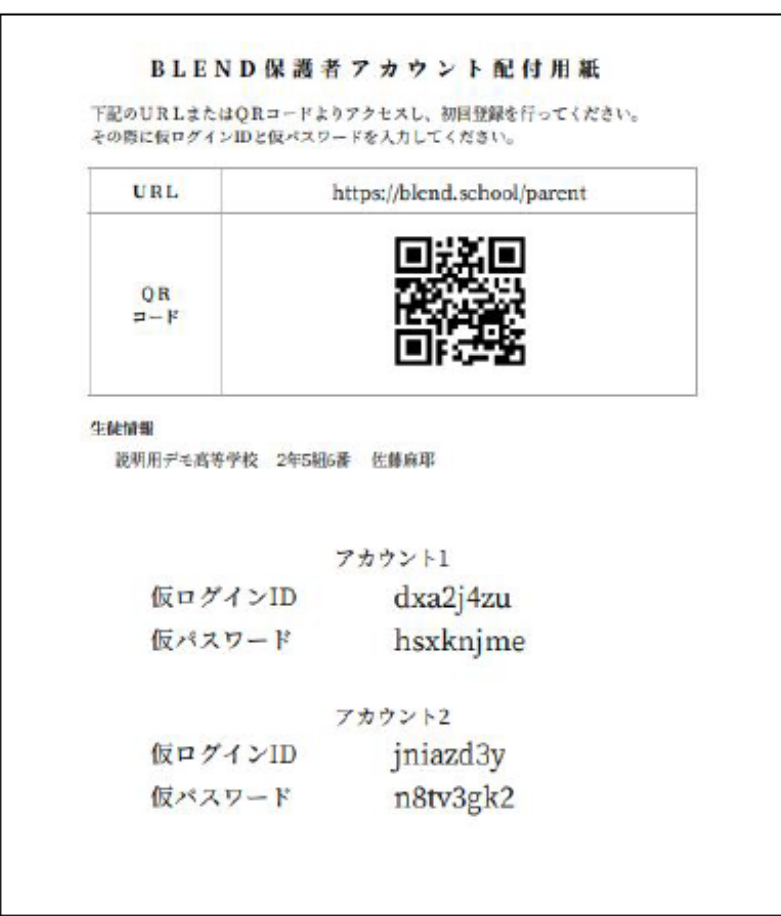

2. 初回登録①

初回登録はブラウザ版からお願いいたします。ブラウザ版のURL: https://blend.school/parent ※パソコン・スマートフォンからアク セス可能。学校から配布された保護者アカウント配布用紙に記載された仮ログインと仮パスワードを入力し、ログインをクリックください。

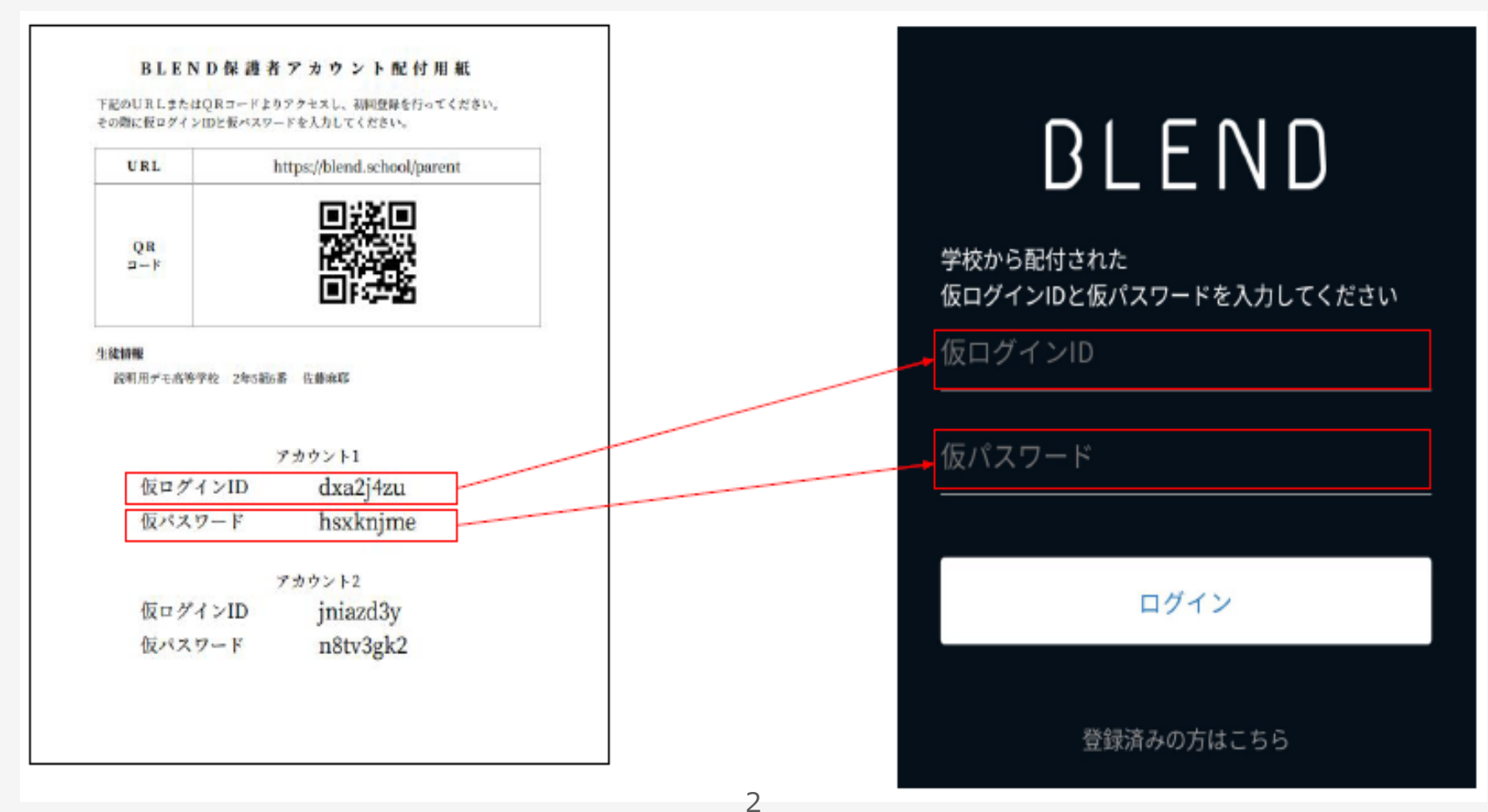

2. 初回登録②

お子様の生年月日をプルダウンから選択してください。

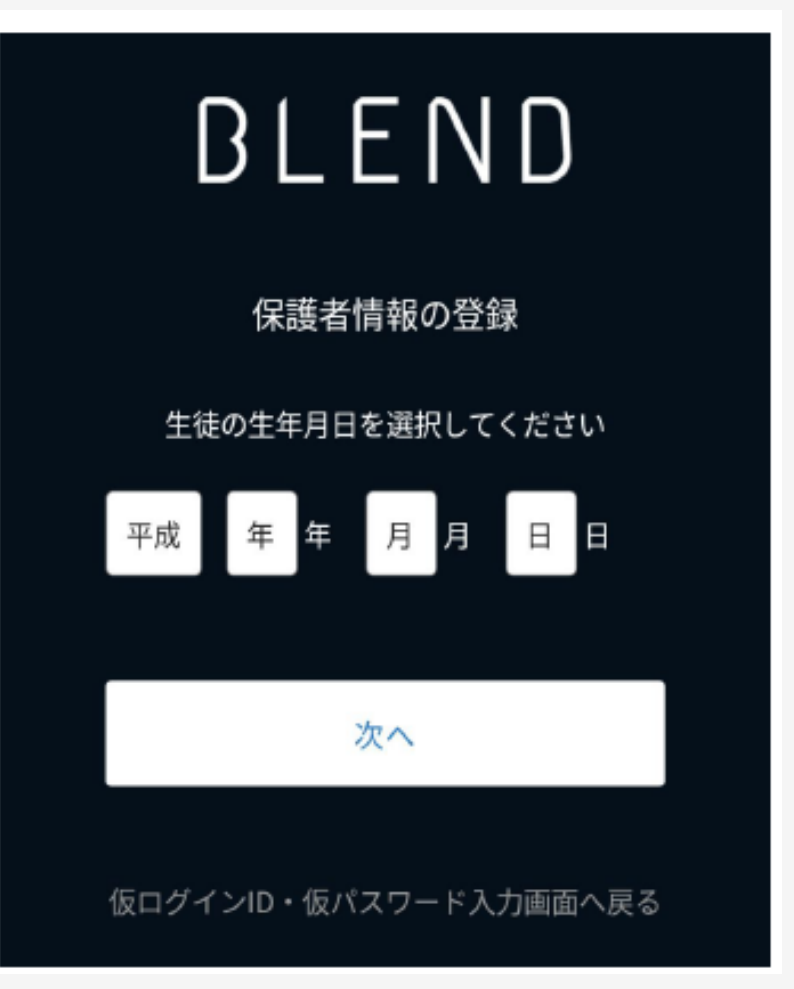

2. 初回登録③

保護者氏名、続柄、メールアドレス、パスワードを登録します。

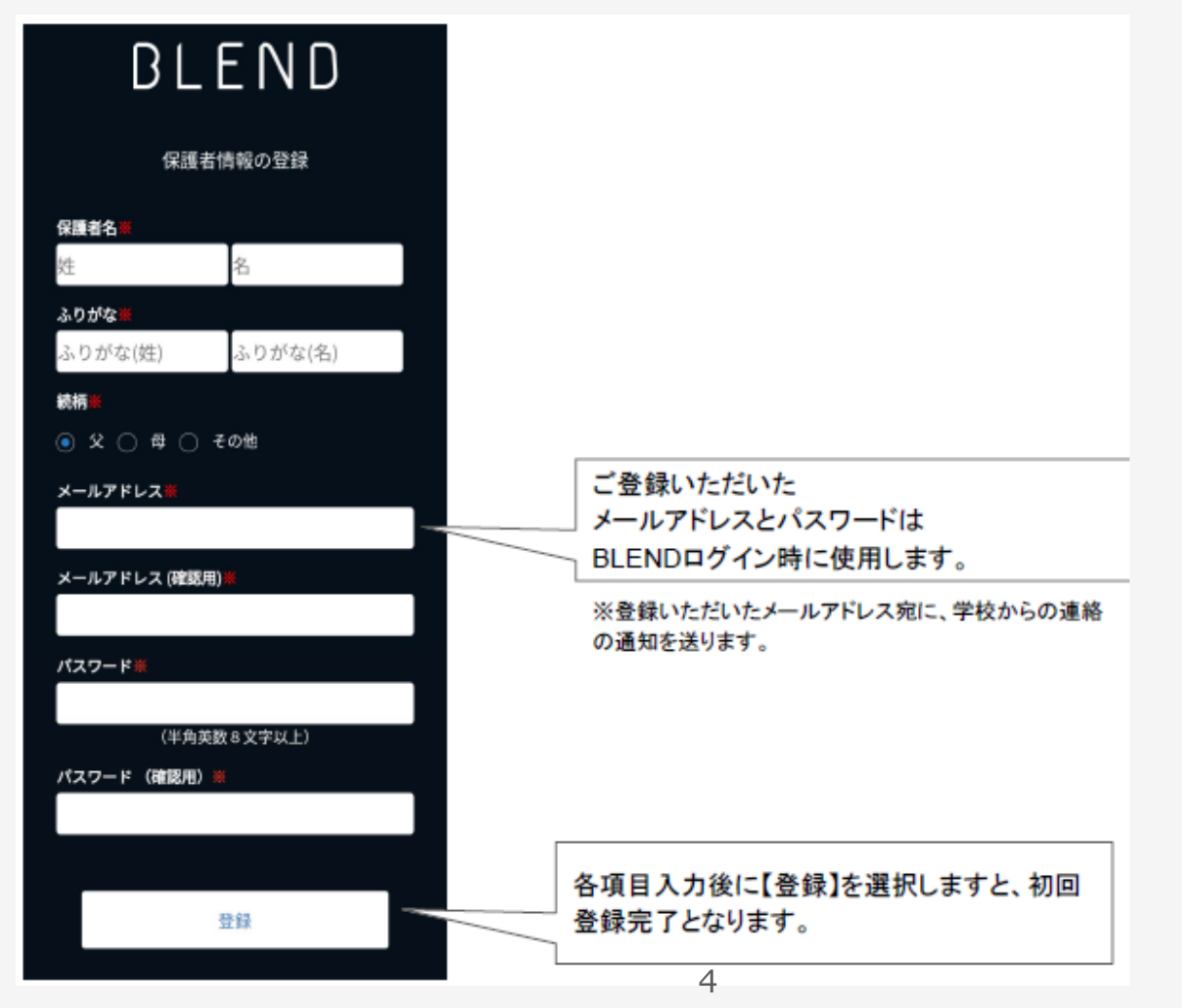

## 3. ログイン方法

#### 下記のURL、右のQRコードよりログインしてください。

ログインURL:https://blend.school/login ※初回登録時とURLが異なるためご注意。

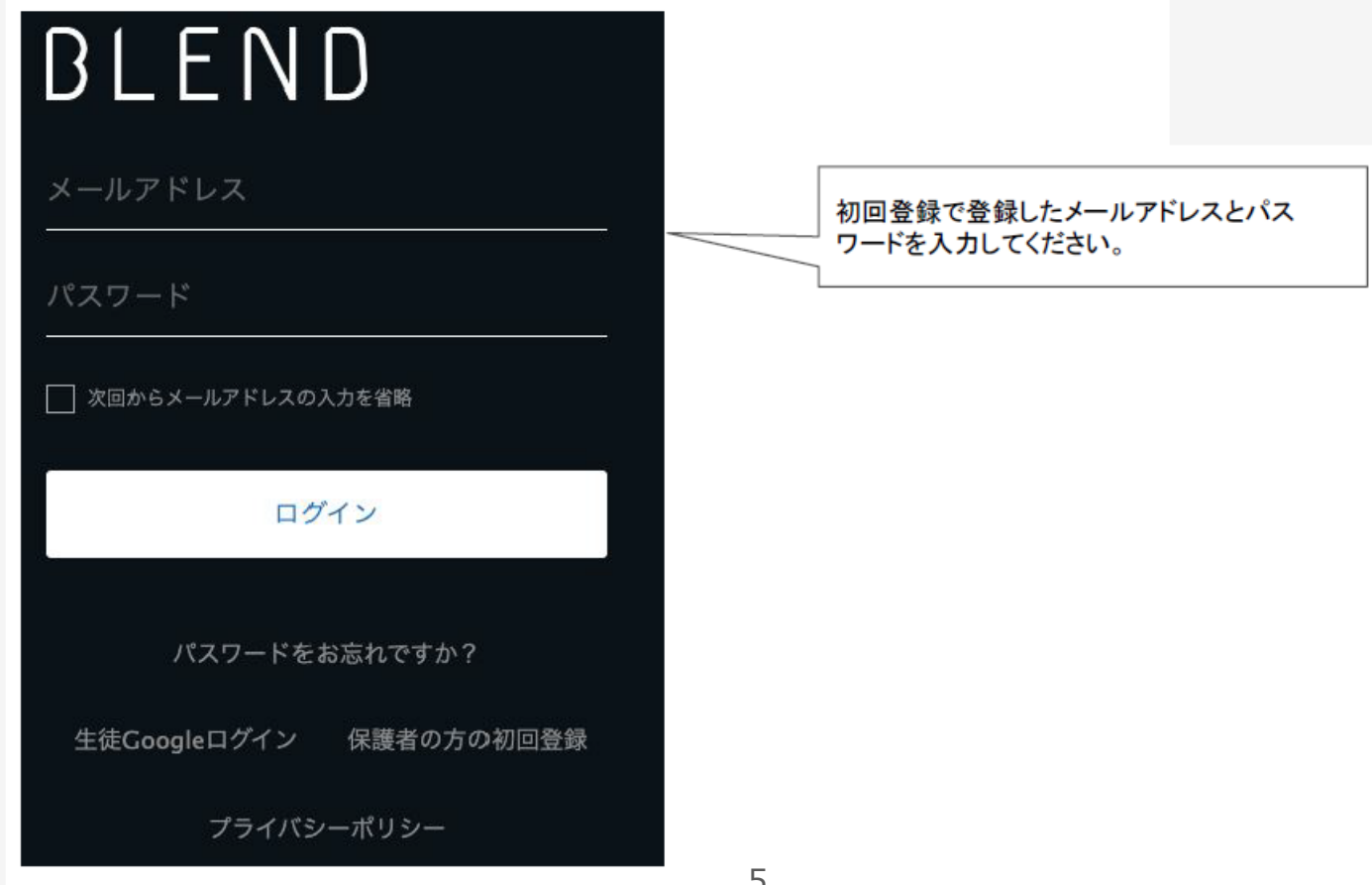

ログインQRコード

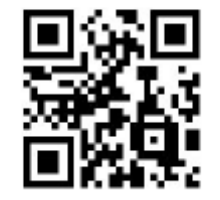

#### 4. 兄弟申請

BLENDでは、1つのアカウントでご兄弟等を切り替えてご利用いただくことが可能です。すでにアカウントをお持ちの場合は【兄弟申請】を 行ってください。学校から配布された<BLEND保護者アカウント配布用紙>をお手元にご用意ください。

①すでに利用されているアカウントにブラウザ版でログイン。

②【兄弟申請】メニューを選択。

③仮ログイン・仮パスワード・生徒情報を入力。④【更新する】を選択。

|    | BLEND                                                                                                    | < 兄弟申請                                                                                                    | 2                                                                                                    | иле - 🔎                        |
|----|----------------------------------------------------------------------------------------------------|----------------------------------------------------------------------------------------------------|----------------------------------------------------------------------------------------------------|--------------------------------|
| ]。 | <ul> <li>単明年デモ高等学校</li> <li>佐藤 町奈 (S)</li> <li>1458 #7</li> <li>連結一覧 (S)</li> <li>2 氏原等の道路</li> <li>2 氏原等の道路</li> <li>2 氏原等の道路</li> <li>2 氏原等の道路</li> <li>2 元原申請</li> <li>7カウント 奈</li> <li>ログアウト (本)</li> </ul> | こ 兄弟がいらっしゃる場合、こちらの画面から中請してください  *広に 25.年での切り替えが可能な場合は申請不要です  *現在「股明用デモ高等学校」にログイン中です。  新たに配布された夜ログインIDと伝がにスワードを入力の上、生徒情報を入力してください | BLEND保護者アカウント配付用紙<br>F記のUR1またはQRコードよりアクセスし、初回登録を行ってください。<br>その際に仮ログインIDと症パスワードを入力してください。<br>URL https://blend.school/parent |                                |
| (  |                                                                                                    |                                                                                                    | QR<br>コード<br>生英朝鮮                                                                                                    |                                |
|    |                                                                                                    |                                                                                                    | <sup>設明田学を資帯学校 2年5種6番 他爆車庫</sup><br>アカウント1<br>仮ログインID dxa2j4zu<br>仮パスワード hsxknjme                                           |                                |
|    |                                                                                                    |                                                                                                    | 仮ログインIE<br>仮パスワード                                                                                                    | アカウント2<br>jniazd3y<br>n8tv3gk2 |

#### 5. 兄弟の切り替え

申請完了後、兄弟を切り替えるプルダウンが表示されます。プルダウンからお名前を選択すると、画面を切り替えることができます。

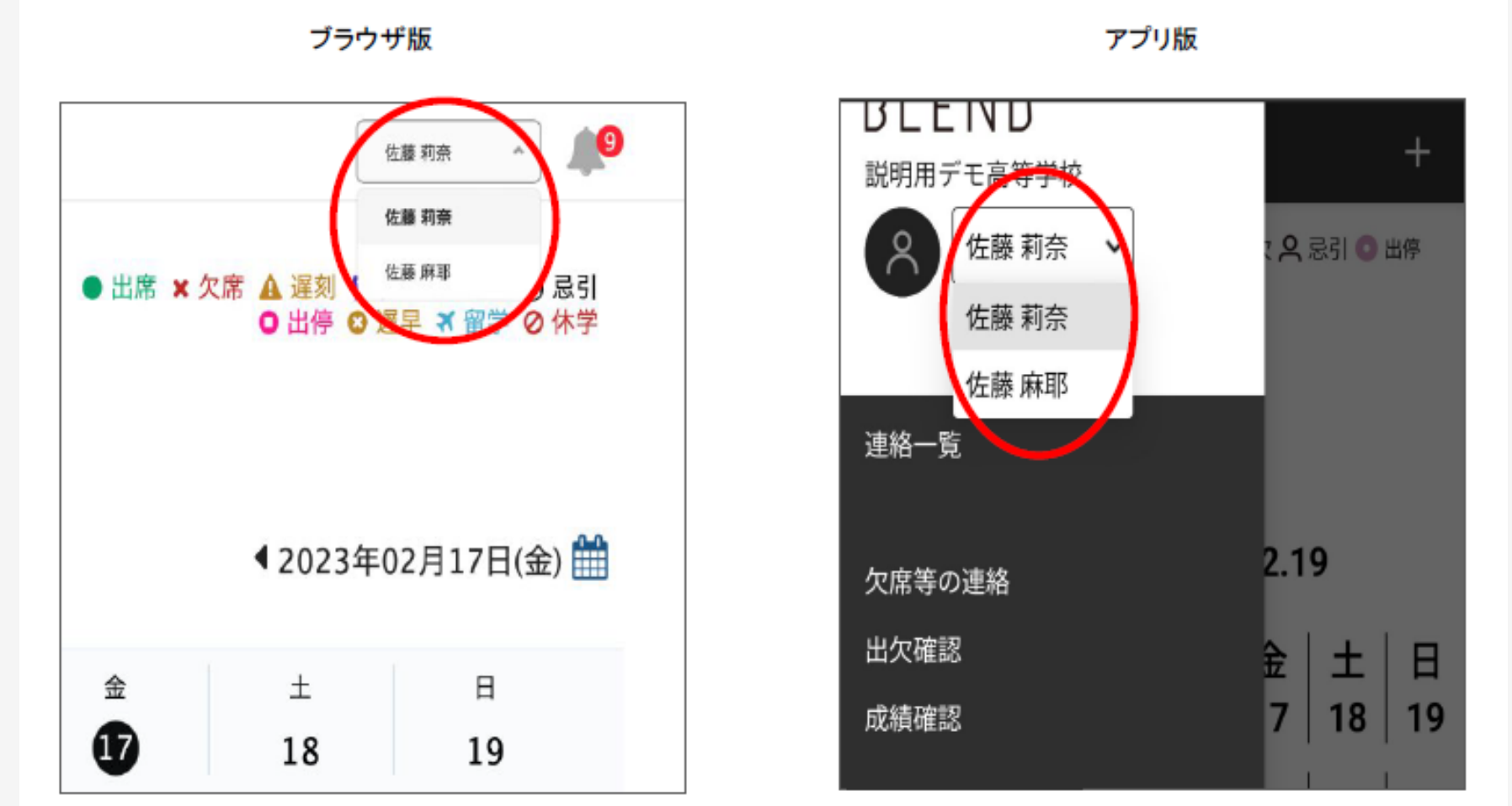

7

6. 欠席連絡①ブラウザ版

欠席や遅刻、早退等の連絡をBLENDから行うことが可能です。

①BLENDにログイン

②【欠席等の連絡】メニュー右上の【欠席等の連絡】ボタンをクリック。

③登録画面にて連絡内容を登録

①.日付を選択。②.欠席等を選択。③.理由を選択。

④.コメントを入力。5.送信するを選択

| BLEND                             |                                                                           |     |
|-----------------------------------|---------------------------------------------------------------------------|-----|
| 説明用デモ高等学校<br>佐藤 莉奈 (父)<br>1年5組 #7 | (欠席等の連絡) 日付                                                               | 8   |
| 道経一覧<br>欠席等の連絡                    | 日付     山欠     理由     コメント     登録者     登録日時     削除       2023年02月17日     1 |     |
| 出火城區                              |                                                                           | - 1 |
| 兄弟申請                              |                                                                           | - 1 |
| アカウント 🏠<br>ログアウト 🕞                |                                                                           |     |
|                                   | × 欠席 × ▼選択 □×>ト (100文字以内)                                                 | - 1 |
|                                   |                                                                           | - 1 |
|                                   | <b>戻る</b> 送信する 5                                                          | - 1 |
|                                   |                                                                           |     |
|                                   |                                                                           |     |

6. 欠席連絡②アプリ版

①BLENDにログイン※事前に初回登録をおこなってください。②画面左上【≡】のメニューから【欠席等の連絡】を選択。

#### アプリ版をご利用の際は、下記QRコードよりBLENDアプリをインストールしてください。

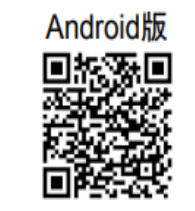

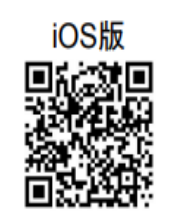

Google Playからインストールをお願いします

App Storeからインストールをお願いします

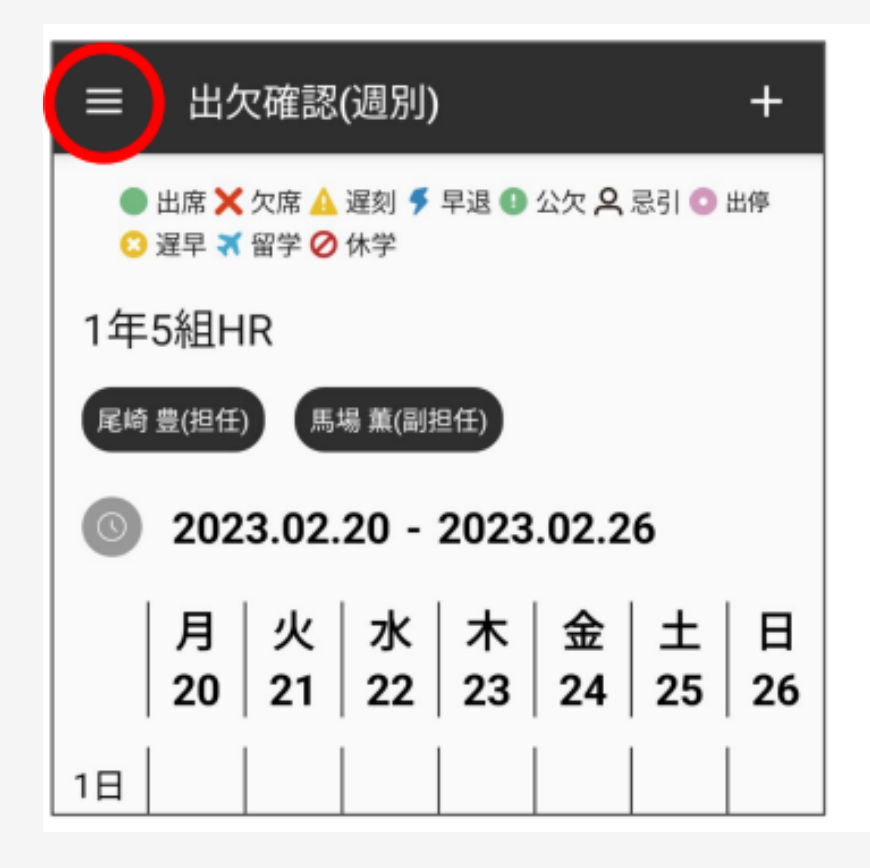

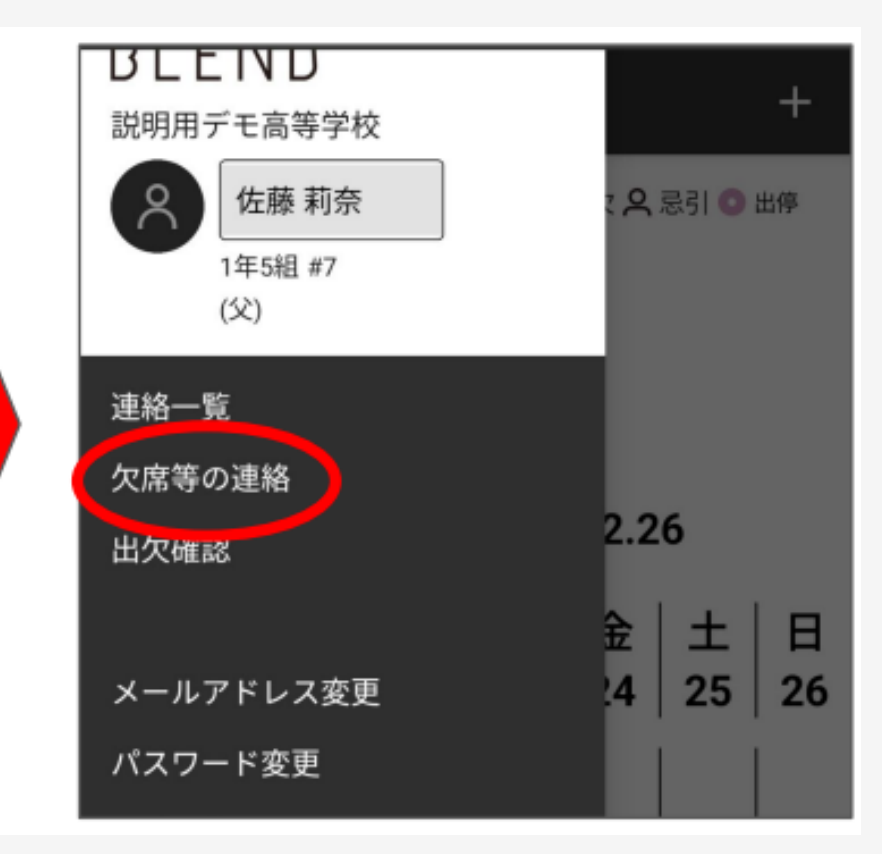

### 6. 欠席連絡②アプリ版

③画面右下の【+】から登録画面を開き、連絡内容を登録。

1.日付を選択。2.欠席等を選択。3.理由を選択。4.コメントを入力。5.送信するを選択

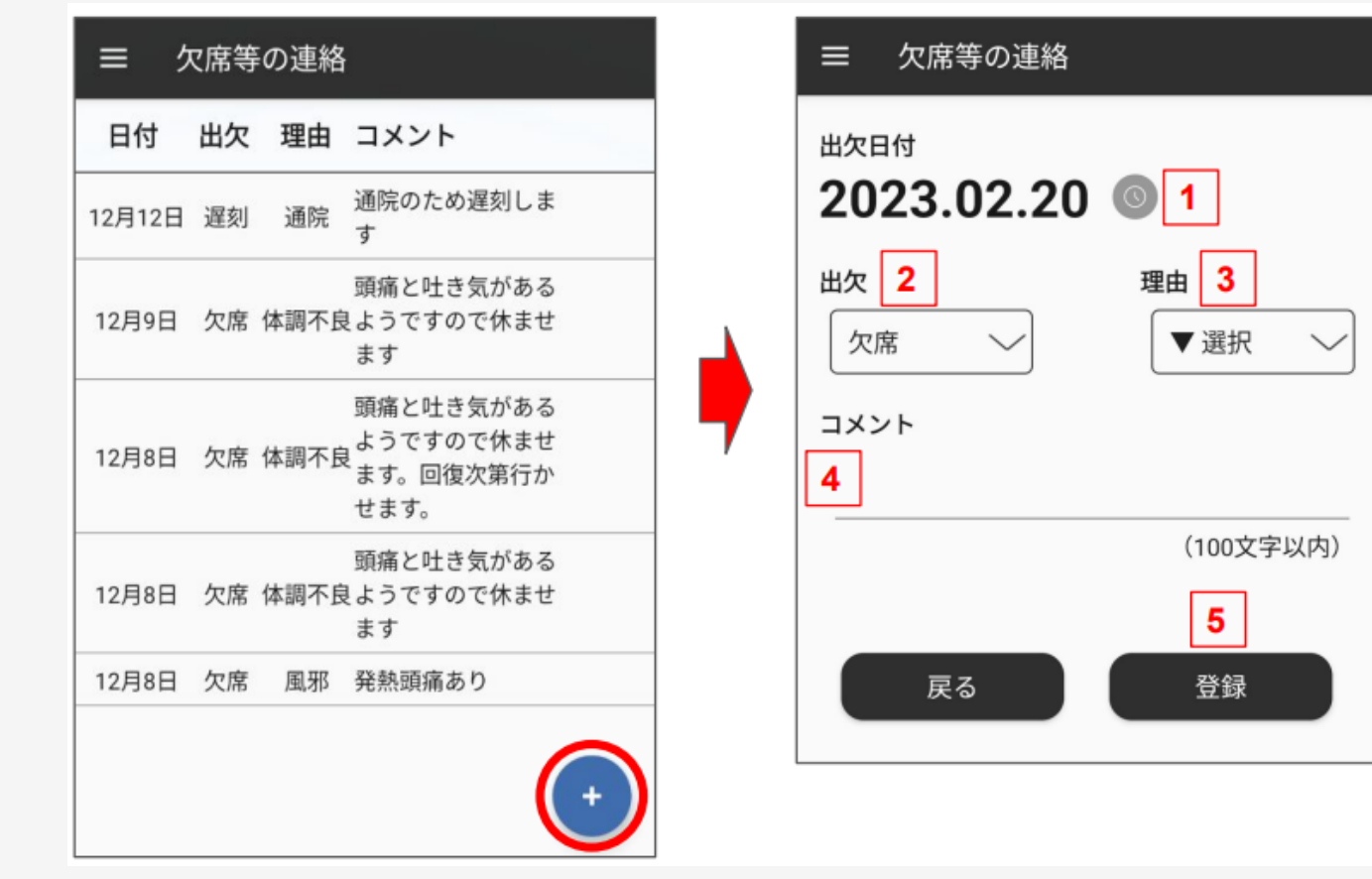

10